# Instrukcja Użytkownika systemu Centrum KPO - logowanie

Sierpień 2022, v 0.4

Spis treści:

| Słownik                               | 3 |
|---------------------------------------|---|
| Wstęp                                 | 4 |
| Logowanie do Systemu oraz wylogowanie | 5 |
| Pozytywna ścieżka logowania           | 5 |
| Negatywna ścieżka logowania           | 6 |
| Wylogowanie z Systemu                 | 6 |

## Słownik

- **Dostawca Węzła Krajowego** oznacza Skarb Państwa reprezentowany przez Ministra Cyfryzacji lub każdy inny podmiot, któremu PFR zleci weryfikację danych identyfikacyjnych Użytkowników podczas logowania do Systemu.
- Instrukcja Logowania do Systemu oznacza dokument lub informację, sporządzone w dowolnej formie, w tym w formie elektronicznej, opisujące zasady dostępu do Systemu, które PFR udostępni wszystkim Użytkownikom w Systemie oraz na stronie internetowej https://pfrsa.pl/kpo w zakresie logowania z Systemu.
- Inwestycja oznacza inwestycję w rozumieniu art. 14la pkt 3) Ustawy o ZPPR.
- **IOI** oznacza instytucję odpowiedzialną za realizację inwestycji w rozumieniu art. 14la pkt 1) Ustawy o ZPPR.
- PFR oznacza Polski Fundusz Rozwoju Spółkę Akcyjną z siedzibą w Warszawie, przy ul. Kruczej 50, 00-025 Warszawa, wpisaną do Rejestru Przedsiębiorców Krajowego Rejestru Sądowego prowadzonego przez Sąd Rejonowy dla m.st. Warszawy w Warszawie, XII Wydział Gospodarczy Krajowego Rejestru Sądowego pod numerem KRS 0000466256, NIP: 7010374912, REGON: 146615458, email: info@pfr.pl, o kapitale zakładowym: 11 475 907 779, 00 złotych, opłacony w całości.
- System oznacza system informatyczny PFR wraz z powiązanym środowiskiem teleinformatycznym, udostępniony, między innymi, Użytkownikom przez PFR w wykonaniu obowiązków wynikających z Umowy Podstawowej oraz Umowy o Finansowanie Inwestycji.
- Umowa Finansowania Inwestycji oznacza każdą umowę w sprawie finansowania Inwestycji, o której mowa w art. 14lo ust. 1 Ustawy o ZPPR, zawartą pomiędzy PFR i IOI.
- **Umowa Podstawowa** umowa o wykonywanie zadań związanych z realizacją planu rozwojowego, o której mowa w art. 14ln ust. 5 Ustawy ZPPR.
- Ustawa o ZPPR oznacza ustawę z dnia 6 grudnia 2006 r. o zasadach prowadzenia polityki rozwoju (Dz. U. z 2021 r., poz. 1057, z późn. zm.).
- Użytkownik oznacza użytkownika Systemu w rozumieniu Umowy Finansowania Inwestycji, który może mieć uprawnienia użytkownika (i) administrującego, (ii) wprowadzającego oraz (iii) akceptującego.

## Wstęp

Niniejsza Instrukcja Logowania do Systemu opisuje sposób logowania się do Systemu oraz wylogowania z Systemu. Zaleca się każdorazowo po zakończeniu pracy z Systemem wylogować się z Systemu.

### Logowanie do Systemu oraz wylogowanie

Logowanie do Systemu odbywa się wyłącznie za pośrednictwem Dostawcy Węzła Krajowego, przy czym Użytkownik musi wcześniej mieć utworzone konto w Systemie (funkcjonalność tworzenia konta wykracza poza zakres niniejszej Instrukcji Logowania do Systemu).

#### Pozytywna ścieżka logowania

Proces dla pierwszego i kolejnych logowań jest identyczny i przedstawia się następująco:

- 1. Użytkownik w przeglądarce internetowej wprowadza adres https://centrumkpo.pfr.pl
- 2. Na stronie logowania klika przycisk "Zaloguj się przez login.gov.pl".

**PFR** 

Ekran logowania do Systemu

- 3. Użytkownik zostaje przekierowany do strony <u>https://login.gov.pl/</u>, na której wybiera sposób logowania i przechodzi ścieżkę weryfikacji swojej tożsamości.
- 4. Po pozytywnym zweryfikowaniu Użytkownik przenoszony jest na stronę startową Centrum KPO.

| Polski Fundusz Rozwoju | Zlecenia | Wypłaty   | Instytucje | Użytkownicy      | Raporty | Inwestycje                                                              |                    |                      | Minister Admin Rozwoju 👻      |
|------------------------|----------|-----------|------------|------------------|---------|-------------------------------------------------------------------------|--------------------|----------------------|-------------------------------|
| Lista zlece            | ń        |           |            |                  |         |                                                                         |                    |                      | + Nowe zlecenie               |
| Q Wyszukaj             |          |           | Status     | Wszystkie        | ~       | Wszystkie Moje wn                                                       | ioski              |                      |                               |
| Nr zlecenia ↓          |          | Status ¢  |            | Data rejestracji | \$      | Nazwa inwestycji 🗘                                                      | Nazwa odbiorcy 🗘   | NIP/PESEL odbiorcy 🗘 | Kwota 🗘                       |
| KPO00001269            |          | Zaakcepto | wane       | 13.07.2022       |         | Wdrożenie reformy<br>planowania i<br>zagospodarowania<br>przestrzennego | Jan MRIT Sankcyjny |                      | 200 000,00 zł                 |
| Pokaż 10 ~             |          |           |            |                  |         |                                                                         |                    |                      | $\ll$ $\langle$ 1 $\rangle$ » |

Ekran startowy Systemu "Centrum KPO"

#### Negatywna ścieżka logowania

Użytkownik może otrzymać komunikat o braku możliwości zalogowania do Systemu w następujących przypadkach:

- 1. Dokonał nieprawidłowego uwierzytelnienia w serwisie login.gov.pl;
- Dokonał poprawnego uwierzytelnienia, ale nie posiada aktywnego konta w Centrum KPO;
- 3. Instytucja, do której należy użytkownik, została zdezaktywowana.

#### Wylogowanie z Systemu

Użytkownik może wylogować się z poprzez opcje "Wyloguj" dostępną w prawym górnym menu rozwijalnym pod Imieniem i Nazwiskiem. Kliknięcie w "Wyloguj" spowoduje wylogowanie Użytkownika z Systemu.

| KPO00002534            | Odrzucone           | 30.07.2022          | Budowa kanalizacji              | Podmiot g.       | 9656194753            | 20 000,00 zł    |
|------------------------|---------------------|---------------------|---------------------------------|------------------|-----------------------|-----------------|
| Nr zlecenia ↓          | Status 🗘            | Data rejestracji 🗘  | Nazwa inwestycji 🗘              | Nazwa odbiorcy 🗘 | NIP/PESEL<br>odbiorcy | \$<br>Kwota 🗘   |
| Q Wyszukaj             |                     | Status Wszystkie    | <ul> <li>✓ Wszystkie</li> </ul> | Moje wnioski     |                       |                 |
| Lista zlecei           | 'n                  |                     |                                 |                  |                       | + Nowe zlecenie |
| Polski Fundusz Rozwoju | Zlecenia Instytucje | Użytkownicy Raporty | Inwestycje                      |                  |                       | Jan Nowak 👻     |

Opcja "Wyloguj"